# **INSTRUCTIONS FOR ADJUSTING THE RECAP EXCEL FILE**

1. Right click on Column H (April) and choose "Insert" to add a column between March and April.

| F  | ile Home Insert Page Layout F               | ormulas Data | Review View  | v Help A       | crobat Team            | ⊖ Search         |              |
|----|---------------------------------------------|--------------|--------------|----------------|------------------------|------------------|--------------|
| ſ  | Arial 10                                    | - A A = = :  | = _ %- , a   | b<br>Wrap Text | Number                 |                  | Nor          |
|    | Copy -                                      |              |              | _              |                        | Canalitia        |              |
| P  | → 💞 Format Painter 🛛 B I U → 💾 →            | 🖄 • 🗛 • 📄 🗄  | 티프   프 프   턴 | Merge & Center | * \$ * % 9 5           | 00 →0 Formatti   | ng • Table • |
|    | Clipboard 🕞 Font                            | G            | Alignmen     | it Aria        | I _ 10 _ 0^ o*         | ¢ - 0/ • 🖽       | 1            |
|    |                                             |              |              | Ana            |                        | > * % <b>7</b> 🔛 |              |
| H  | $4  \checkmark  :  \times  \checkmark  J_x$ |              |              | В              |                        | *                |              |
|    | A                                           | F            | G            | Н              | N                      | 0                | P            |
| 4  | RECAP OF COSTS                              |              |              | X              | Cut                    |                  |              |
| 5  | OPERATIONS                                  |              |              |                | <u>C</u> opy           | APPROVED         |              |
| 6  |                                             |              |              | <u> </u>       | Paste Options:         | LINE-ITEM        |              |
| 7  |                                             | FEBRUARY     | MARCH        | APRI           | r <u>n</u> :S          | BUDGET           | BALANCE      |
| 8  | Drivers                                     | 8,669.84     |              |                | Dente Creatiel 8       | 176,252.00       | 133,959.82   |
| 9  | Overtime                                    |              |              |                | Paste <u>Special</u> 0 | 2,000.00         | 2,000.00     |
| 10 | Fringes                                     | 1,049.86     |              |                | Insert 5               | 75,998.00        | 64,547.85    |
| 11 | D & A Testing/Physicals                     | 135.00       |              |                | <u>D</u> elete 0       | 1,500.00         | 1,320.00     |
| 12 | Training & Education                        |              |              |                | Clear Contents 0       | 2,000.00         | 2,000.00     |
| 13 | Tires                                       |              |              |                | Eormat Colls           | 7,000.00         | 4,680.40     |
| 14 | Fuel/Oil                                    | 2,414.87     |              |                | <u>r</u> onnac Cens 9  | 62,000.00        | 49,265.21    |
| 15 | Maintenance & Repairs                       | 667.70       |              |                | Column <u>W</u> idth 1 | 20,000.00        | 18,231.69    |
| 16 | Communication Equipment Repairs             | 1,952.76     |              |                | <u>H</u> ide 6         | 5,000.00         | 3,047.24     |
| 17 | Advertising                                 |              |              |                | <u>U</u> nhide 0       | 1,000.00         | 1,000.00     |
| 18 | Postage                                     |              |              |                | 0.00                   | 75.00            | 75.00        |
| 19 | Insurance Deductibles                       | 2,845.82     |              |                | 2,845.82               | 3,000.00         | 154.18       |
| 20 | Vehicle License Plates                      | 47 705 05    | 0.00         | 0.00           | 38.50                  | 200.00           | 161.50       |
| 21 | Total Actual Expenses                       | 17,735.85    | 0.00         | 0.00           | J 75,582.11            | 356,025.00       | 280,442.89   |
| 22 | Farebox                                     | 0 100 00     |              |                | 00.470.00              |                  |              |
| 23 | Contract                                    | 8,198.00     |              |                | 23,173.38              |                  |              |
| 24 | Vehicle Incurance                           |              |              |                | 0.00                   |                  |              |
| 20 | Total "Fares" Revenue                       | 8 198 00     | 0.00         | 0.00           | 23 172 29              |                  |              |
| 20 | Total Expense (Operating Deficit)           | 9 537 95     | 0.00         | 0.00           | 52 409 72              |                  |              |
| 28 | Less: Local Match - 50%                     | 4 768 92     | 0.00         | 0.00           | 26 204 37              |                  |              |
| 29 | Section 18 Amount Due - Operating           | 4 768 93     | 0.00         | 0.00           | 26,204.37              |                  |              |
| 30 | Amount Due(round to nearest \$)             | 4 769 00     | 0.00         | 0.00           | 26 204 00              |                  |              |
| 31 | Amount Duc(round to hearest \$)             | 4,703.00     | 0.00         | 0.00           | 20,204.00              |                  |              |
| 01 |                                             |              | I            |                |                        |                  |              |

2. Column H becomes a blank column.

|    | А                                 | F         | G     | Н | 1     | 0            | Р          | Q          | R |
|----|-----------------------------------|-----------|-------|---|-------|--------------|------------|------------|---|
| 1  |                                   |           |       |   |       |              |            |            |   |
| 2  |                                   |           |       |   | -     |              |            |            |   |
| 3  | 5311 RPTO                         |           |       |   |       |              |            |            |   |
| 4  | RECAP OF COSTS                    |           |       |   |       |              |            |            |   |
| 5  | OPERATIONS                        |           |       |   |       | YEAR         | APPROVED   |            |   |
| 6  |                                   |           |       |   |       | TO-DATE      | LINE-ITEM  |            |   |
| 7  |                                   | FEBRUARY  | MARCH |   | APRIL | EXPENDITURES | BUDGET     | BALANCE    |   |
| 8  | Drivers                           | 8,669.84  |       |   |       | 42,292.18    | 176,252.00 | 133,959.82 |   |
| 9  | Overtime                          |           |       |   |       | 0.00         | 2,000.00   | 2,000.00   |   |
| 10 | Fringes                           | 1,049.86  |       |   |       | 11,450.15    | 75,998.00  | 64,547.85  |   |
| 11 | D & A Testing/Physicals           | 135.00    |       |   |       | 180.00       | 1,500.00   | 1,320.00   |   |
| 12 | Training & Education              |           |       |   |       | 0.00         | 2,000.00   | 2,000.00   |   |
| 13 | Tires                             |           |       |   |       | 2,319.60     | 7,000.00   | 4,680.40   |   |
| 14 | Fuel/Oil                          | 2,414.87  |       |   |       | 12,734.79    | 62,000.00  | 49,265.21  |   |
| 15 | Maintenance & Repairs             | 667.70    |       |   |       | 1,768.31     | 20,000.00  | 18,231.69  |   |
| 16 | Communication Equipment Repairs   | 1,952.76  |       |   |       | 1,952.76     | 5,000.00   | 3,047.24   |   |
| 17 | Advertising                       |           |       |   |       | 0.00         | 1,000.00   | 1,000.00   |   |
| 18 | Postage                           |           |       |   |       | 0.00         | 75.00      | 75.00      |   |
| 19 | Insurance Deductibles             | 2,845.82  |       |   |       | 2,845.82     | 3,000.00   | 154.18     |   |
| 20 | Vehicle License Plates            |           |       |   |       | 38.50        | 200.00     | 161.50     |   |
| 21 | Total Actual Expenses             | 17,735.85 | 0.00  |   | 0.00  | 75,582.11    | 356,025.00 | 280,442.89 |   |
| 22 |                                   |           |       |   |       |              |            |            |   |
| 23 | Farebox                           | 8,198.00  |       |   |       | 23,173.38    |            |            |   |
| 24 | Contract                          |           |       |   |       | 0.00         |            |            |   |
| 25 | Vehicle Insurance                 |           |       |   |       | 0.00         |            |            |   |
| 26 | Total "Fares" Revenue             | 8,198.00  | 0.00  |   | 0.00  | 23,173.38    |            |            |   |
| 27 | Total Expense (Operating Deficit) | 9,537.85  | 0.00  |   | 0.00  | 52,408.73    |            |            |   |
| 28 | Less: Local Match - 50%           | 4,768.93  | 0.00  |   | 0.00  | 26,204.37    |            |            |   |
| 29 | Section 18 Amount Due - Operating | 4,768.93  | 0.00  |   | 0.00  | 26,204.37    |            |            |   |
| 30 | Amount Due(round to nearest \$)   | 4,769.00  | 0.00  |   | 0.00  | 26,204.00    |            |            |   |
| 31 |                                   |           |       |   |       |              |            |            |   |
| 32 |                                   |           |       |   |       |              |            |            |   |

### 3. Right click on Column G to copy the entire March column.

| Fi | le Home Insert Page Layout F      | ormulas Data | Review Vie | W         | Help Acrob               | at Team           | ♀ Search     |                             |            |          |
|----|-----------------------------------|--------------|------------|-----------|--------------------------|-------------------|--------------|-----------------------------|------------|----------|
| ſ  | Arial 10                          | - A^ A = =   | = - %      | ab v      | Vrap Text                | General           | -            | Nor                         | mal        | Bad      |
| P2 | L Copy -                          | A A          |            |           |                          | ¢ 0/ •            | Condition    | al Format as                | ock Coll   | Explana  |
|    | ▼ 🕉 Format Painter B I U ▼        |              | = =   = =  | ₽N        | /lerge & Center ⊸        | \$ * % 7          | Formatting   | <ul> <li>Table *</li> </ul> | eck cell   | LAPIUITU |
|    | Clipboard 🕞 Font                  | Gi I         | Alignm     | Aria      | al v 10 v A <sup>°</sup> | ∆* ¢ - %          | 9 🛱 🖬        |                             |            |          |
| 61 | * : × ./ £                        |              |            | B         |                          | , III , (-0 .00 , | ~            |                             |            |          |
| 0. |                                   |              |            | U         | 1 <u></u>                | .00 →0            | ✓            |                             |            |          |
|    | Α                                 | F            | G          | X         | Cut                      |                   | 0            | Р                           | Q          | R        |
| 1  |                                   |              |            | ٥۵<br>۲۳۹ | Conv                     |                   |              |                             |            |          |
| 2  | 5211 PPTO                         |              |            |           | Pasta Ontions            |                   |              |                             |            |          |
| 4  | RECAR OF COSTS                    |              |            |           | raste Options:           |                   |              |                             |            |          |
| 5  | OPERATIONS                        |              |            |           |                          |                   | YEAR         | APPROVED                    |            |          |
| 6  |                                   |              |            |           | Paste <u>S</u> pecial    |                   | TO-DATE      | LINE-ITEM                   |            |          |
| 7  |                                   | FEBRUARY     | MARCH      |           | Insert                   | APRIL             | EXPENDITURES | BUDGET                      | BALANCE    |          |
| 8  | Drivers                           | 8,669.84     |            |           | <u>D</u> elete           |                   | 42,292.18    | 176,252.00                  | 133,959.82 |          |
| 9  | Overtime                          |              |            |           | Clear Contents           |                   | 0.00         | 2,000.00                    | 2,000.00   |          |
| 10 | Fringes                           | 1,049.86     |            |           | 5 C                      | _                 | 11,450.15    | 75,998.00                   | 64,547.85  |          |
| 11 | D & A Testing/Physicals           | 135.00       |            | ā-        | Format Cells             |                   | 180.00       | 1,500.00                    | 1,320.00   |          |
| 12 | Training & Education              |              |            |           | Column <u>W</u> idth     |                   | 0.00         | 2,000.00                    | 2,000.00   |          |
| 13 | Tires                             |              |            |           | <u>H</u> ide             |                   | 2,319.60     | 7,000.00                    | 4,680.40   |          |
| 14 | Fuel/Oil                          | 2,414.87     |            |           | <u>U</u> nhide           |                   | 12,734.79    | 62,000.00                   | 49,265.21  |          |
| 15 | Maintenance & Repairs             | 667.70       |            | 1         |                          |                   | 1,768.31     | 20,000.00                   | 18,231.69  |          |
| 16 | Communication Equipment Repairs   | 1,952.76     |            |           |                          |                   | 1,952.76     | 5,000.00                    | 3,047.24   |          |
| 17 | Advertising                       |              |            |           |                          |                   | 0.00         | 1,000.00                    | 1,000.00   |          |
| 18 | Postage                           |              |            |           |                          |                   | 0.00         | 75.00                       | 75.00      |          |
| 19 | Insurance Deductibles             | 2,845.82     |            |           |                          |                   | 2,845.82     | 3,000.00                    | 154.18     |          |
| 20 | Vehicle License Plates            |              |            |           |                          |                   | 38.50        | 200.00                      | 161.50     |          |
| 21 | Total Actual Expenses             | 17,735.85    | 0.00       |           |                          | 0.00              | 75,582.11    | 356,025.00                  | 280,442.89 |          |
| 22 |                                   |              |            |           |                          |                   | 00 170 00    |                             |            |          |
| 23 | Farebox                           | 8,198.00     |            |           |                          |                   | 23,173.38    |                             |            |          |
| 24 | Contract                          |              |            |           |                          |                   | 0.00         |                             |            |          |
| 25 | Vehicle Insurance                 |              |            |           |                          |                   | 0.00         |                             |            |          |
| 26 | Total "Fares" Revenue             | 8,198.00     | 0.00       |           |                          | 0.00              | 23,173.38    |                             |            |          |
| 27 | Total Expense (Operating Deficit) | 9,537.85     | 0.00       |           |                          | 0.00              | 52,408.73    |                             |            |          |
| 28 | Less: Local Match - 50%           | 4,768.93     | 0.00       |           |                          | 0.00              | 26,204.37    |                             |            |          |
| 29 | Section 18 Amount Due - Operating | 4,768.93     | 0.00       |           |                          | 0.00              | 26,204.37    |                             |            |          |
| 30 | Amount Due(round to nearest \$)   | 4,769.00     | 0.00       |           |                          | 0.00              | 26,204.00    |                             |            |          |
| 31 |                                   |              |            |           |                          |                   |              |                             |            |          |

## 4. Paste into the New Column by clicking on cell H1 and pressing Ctrl and V on the keyboard.

| Fi | le Home Insert Page Layout F        | ormulas Data  | Review View | v Help Acro    | obat Team         | ♀ Search     |              |            |       |
|----|-------------------------------------|---------------|-------------|----------------|-------------------|--------------|--------------|------------|-------|
| ſ  | Cut                                 | - A^ A' = =   | = _ %       | b Wran Text    | General           |              | No           | rmal       | Bad   |
| L  | Copy -                              |               |             | e map rea      | General           | Cardition    |              |            |       |
| Pa | ste<br>✓ Sormat Painter B I U - H - | 💁 - 🗛 - 📄 = = | = = = =     | Merge & Center | · \$ • % <b>?</b> | Condition    | al Format as | eck Cell   | Expla |
|    | Clipboard 15 Font                   | 5             | Alignmer    | nt             | Number            | 5            |              |            |       |
| H1 |                                     |               |             |                |                   |              |              |            |       |
|    | •                                   | F             | C           |                |                   | 0            | P            | 0          |       |
| 1  | A                                   |               |             |                | -                 | 0            | F            | Q.         |       |
| 2  |                                     |               |             |                |                   |              |              |            |       |
| 3  | 5311 RPTO                           |               |             |                |                   |              |              |            |       |
| 4  | RECAP OF COSTS                      |               |             |                |                   |              |              |            |       |
| 5  | OPERATIONS                          |               |             |                |                   | YEAR         | APPROVED     |            |       |
| 6  |                                     |               |             |                |                   | TO-DATE      | LINE-ITEM    |            |       |
| 7  |                                     | FEBRUARY      | MARCH       | MARCH          | APRIL             | EXPENDITURES | BUDGET       | BALANCE    |       |
| 8  | Drivers                             | 8,669.84      |             |                |                   | 42,292.18    | 176,252.00   | 133,959.82 |       |
| 9  | Overtime                            |               |             |                |                   | 0.00         | 2,000.00     | 2,000.00   |       |
| 10 | Fringes                             | 1,049.86      |             |                |                   | 11,450.15    | 75,998.00    | 64,547.85  |       |
| 11 | D & A Testing/Physicals             | 135.00        |             |                |                   | 180.00       | 1,500.00     | 1,320.00   |       |
| 12 | Training & Education                |               |             |                |                   | 0.00         | 2,000.00     | 2,000.00   |       |
| 13 | Tires                               |               |             |                |                   | 2,319.60     | 7,000.00     | 4,680.40   |       |
| 14 | Fuel/Oil                            | 2,414.87      |             |                |                   | 12,734.79    | 62,000.00    | 49,265.21  |       |
| 15 | Maintenance & Repairs               | 667.70        |             |                |                   | 1,768.31     | 20,000.00    | 18,231.69  |       |
| 16 | Communication Equipment Repairs     | 1,952.76      |             |                |                   | 1,952.76     | 5,000.00     | 3,047.24   |       |
| 1/ | Advertising                         |               |             |                |                   | 0.00         | 1,000.00     | 1,000.00   |       |
| 18 | Postage                             | 0.045.00      |             |                |                   | 0.00         | 75.00        | 75.00      |       |
| 19 | Insurance Deductibles               | 2,845.82      |             |                |                   | 2,845.82     | 3,000.00     | 154.18     |       |
| 20 | Total Actual Expanses               | 17 725 05     | 0.00        | 0.00           | 0.00              | 38.50        | 200.00       | 101.50     |       |
| 21 | Total Actual Expenses               | 17,755.65     | 0.00        | 0.00           | 0.00              | 75,562.11    | 356,025.00   | 200,442.09 |       |
| 23 | Farebox                             | 8 198 00      |             |                |                   | 23 173 38    |              |            |       |
| 24 | Contract                            | 0,100.00      |             |                |                   | 20,170.00    |              |            |       |
| 25 | Vehicle Insurance                   |               |             |                |                   | 0.00         |              |            |       |
| 26 | Total "Fares" Revenue               | 8,198,00      | 0.00        | 0.00           | 0.00              | 23,173,38    |              |            |       |
| 27 | Total Expense (Operating Deficit)   | 9,537,85      | 0.00        | 0.00           | 0.00              | 52,408.73    |              |            |       |
| 28 | Less: Local Match - 50%             | 4,768.93      | 0.00        | 0.00           | 0.00              | 26,204.37    |              |            |       |
| 29 | Section 18 Amount Due - Operating   | 4,768.93      | 0.00        | 0.00           | 0.00              | 26,204.37    |              |            |       |
| 30 | Amount Due(round to nearest \$)     | 4,769.00      | 0.00        | 0.00           | 0.00              | 26,204.00    |              |            |       |
| 31 |                                     |               |             |                |                   |              |              |            |       |
|    |                                     |               |             |                |                   |              |              |            |       |

#### 5. Right Click on the second MARCH heading and choose format cells.

| FI | e Home insert Page Layout F       | ormulas Data            | Review vie | w нер а          | cropa          | at ream               | > Searc            | n                                      |                              |            |       |
|----|-----------------------------------|-------------------------|------------|------------------|----------------|-----------------------|--------------------|----------------------------------------|------------------------------|------------|-------|
| r  | ≥ X Cut                           |                         |            | ab.              |                |                       |                    |                                        |                              |            |       |
|    | Arial 10                          | - A A = -               | = = ** *   | 🖧 Wrap Text      |                | Number                | · ·                |                                        | No                           | mal        | Bad   |
| Pa | ste SFormat Painter B I U → H →   | <u>⊘</u> • <u>A</u> • ≡ | ≡≡≖        | 🖶 Merge & Center | -              | \$ • % <b>9</b>       | 00. 0.→<br>0.← 00. | Conditiona<br>Formatting               | I Format as Cho<br>▼ Table ▼ | eck Cell   | Explo |
|    | Clipboard 🕞 Font                  | Fai                     | Alignme    | ent              | E.             | Number                | Es .               |                                        |                              |            |       |
|    |                                   |                         |            |                  |                |                       |                    |                                        |                              |            |       |
| нл | ▼ : × ✓ J <sub>×</sub> MARCE      | 1                       |            |                  |                |                       |                    |                                        |                              |            |       |
|    | А                                 | F                       | G          | Н                |                | 1                     | C                  |                                        | Р                            | Q          |       |
| 1  |                                   |                         |            |                  |                |                       |                    |                                        |                              |            |       |
| 2  |                                   |                         |            |                  |                |                       |                    |                                        |                              |            |       |
| 3  | 5311 RPTO                         |                         |            |                  |                |                       |                    |                                        |                              |            |       |
| 4  | RECAP OF COSTS                    |                         |            |                  | Aria           | I + 10 +              | A^ A \$            | - % 🤊 🖪                                | 2                            |            |       |
| 5  | OPERATIONS                        |                         |            |                  | В              | I = 🖉 - A             | \                  | 0 .00 🛷                                | PPROVED                      |            |       |
| 6  |                                   |                         |            |                  | -              |                       |                    | ······································ | INE-ITEM                     |            |       |
| (  | 2 .                               | FEBRUARY                | MARCH      | MARCH            | v              |                       | FXPEND             | TURES                                  | BUDGET                       | BALANCE    |       |
| 8  | Drivers                           | 8,669.84                |            |                  | <u>^</u>       | cui                   |                    | 2.18                                   | 176,252.00                   | 133,959.82 |       |
| 9  | Overtime                          | 1 0 10 00               |            |                  | LB             | Copy                  |                    | 0.00                                   | 2,000.00                     | 2,000.00   |       |
| 10 | Fringes                           | 1,049.86                |            |                  |                | Paste Options:        |                    | 0.15                                   | 75,998.00                    | 64,547.85  |       |
| 11 | D & A Testing/Physicals           | 135.00                  |            |                  |                | ĥ                     |                    | 0.00                                   | 1,500.00                     | 1,320.00   |       |
| 12 | Training & Education              |                         |            |                  |                | Daste Special         |                    | 0.00                                   | 2,000.00                     | 2,000.00   |       |
| 13 | Tires                             | 0.444.07                |            |                  |                | Tuste <u>speciali</u> |                    | 9.60                                   | 7,000.00                     | 4,680.40   |       |
| 14 | Fuel/OII                          | 2,414.87                |            |                  | Ø              | Smart <u>L</u> ookup  |                    | 4.79                                   | 62,000.00                    | 49,265.21  |       |
| 15 | Maintenance & Repairs             | 007.70                  |            |                  |                | Insert                |                    | 0.31                                   | 20,000.00                    | 18,231.09  |       |
| 10 | Communication Equipment Repairs   | 1,952.76                |            |                  |                | Delete                |                    | 2.70                                   | 5,000.00                     | 3,047.24   |       |
| 10 | Restage                           |                         |            |                  |                | Clear Contents        |                    | 0.00                                   | 75.00                        | 75.00      |       |
| 10 | Incurance Deductibles             | 2 945 92                |            |                  |                | T 1.                  |                    | 5 02                                   | 2 000 00                     | 154.10     |       |
| 20 | Vehicle License Plates            | 2,040.02                |            |                  | āä             | Translate             |                    | 9.50                                   | 200.00                       | 161.50     |       |
| 21 | Total Actual Expenses             | 17 725 85               | 0.00       | 0.00             | 23             | Quick Analysis        |                    | 2.11                                   | 356 025 00                   | 280 442 89 | -     |
| 22 | Total Actual Expenses             | 11,135.05               | 0.00       | 0.00             |                | Filt <u>e</u> r       |                    | > <mark>2.11</mark>                    | 000,020.00                   | 200,442.03 |       |
| 23 | Farebox                           | 8 198 00                |            |                  |                | Sort                  |                    | × 3.38                                 |                              |            |       |
| 24 | Contract                          | 0,100.00                |            |                  | <del>,</del> 1 | New Note              |                    | 0.00                                   |                              |            |       |
| 25 | Vehicle Insurance                 |                         |            |                  |                | Idew Note             |                    | 0.00                                   |                              |            |       |
| 26 | Total "Fares" Revenue             | 8,198,00                | 0.00       | 0.00             | 8              | Format Cells          |                    | 3.38                                   |                              |            |       |
| 27 | Total Expense (Operating Deficit) | 9,537.85                | 0.00       | 0.00             |                | Pick From Drop        | -down List         | 8.73                                   |                              |            |       |
| 28 | Less: Local Match - 50%           | 4,768.93                | 0.00       | 0.00             |                | Define N <u>a</u> me  |                    | 4.37                                   |                              |            |       |
| 29 | Section 18 Amount Due - Operating | 4,768.93                | 0.00       | 0.00             | P              | L <u>i</u> nk         |                    | ▶ 4.37                                 |                              |            |       |
| 30 | Amount Due(round to nearest \$)   | 4,769,00                | 0.00       | 0.00             | )              | 0.00                  | 26                 | <b>5.204.00</b>                        |                              |            |       |
| 31 |                                   |                         |            |                  |                |                       |                    |                                        |                              |            |       |

### 6. Choose TEXT.

| Fi | le Home Insert Page Layout F      | ormulas Data  | Rev        | view Vie         | w Help           | Acro     | bat Team                                  | ♀ Search          |          |                             |       |          |        |
|----|-----------------------------------|---------------|------------|------------------|------------------|----------|-------------------------------------------|-------------------|----------|-----------------------------|-------|----------|--------|
| ſ  | Cut                               | - A^ A' = =   | -          | *~ -             | ab Wran Text     |          | Number                                    |                   |          |                             | Vorma | ıl       | Bad    |
| L  | Copy -                            |               |            |                  | Ce map lext      |          | Number                                    |                   |          |                             |       |          | -      |
| Pe | ▼ Sormat Painter                  | 🖄 • 🛕 • 🛛 🚍 🗏 | ₽ <u>=</u> | €= →=            | 렆 Merge & O      | Center 👻 | \$ - % <b>9</b>                           |                   | rmatting | <ul> <li>Table *</li> </ul> | LNECK | Cell     | Explar |
|    | Clipboard 🕞 Font                  | G             |            | Alignme          | nt               | r        | Number                                    | G.                | 2        |                             |       |          |        |
| HZ |                                   | 4             |            |                  |                  |          |                                           |                   |          |                             |       |          |        |
|    |                                   |               |            | 0                |                  |          |                                           | 0                 |          | D                           |       | 0        |        |
| 1  | A                                 | F             |            | G                | H                |          | 1                                         | 0                 |          | ٢                           |       | Q        | F      |
| 2  |                                   |               |            |                  |                  |          |                                           |                   |          |                             | _     |          |        |
| 3  | 5311 RPTO                         |               |            |                  |                  |          |                                           |                   |          |                             |       |          |        |
| 4  | RECAP OF COSTS                    |               |            |                  |                  |          |                                           |                   |          |                             |       |          |        |
| 5  | OPERATIONS                        |               |            |                  |                  |          |                                           | YEAR              | 2        | APPROVE                     | D     |          |        |
| 6  |                                   |               |            |                  |                  |          |                                           | TO-DAT            | TE       | LINE-ITEM                   | /     |          |        |
| 7  |                                   | FEBRUARY      | M          | IARCH            | MARC             | н        | APRIL                                     | EXPENDIT          | URES     | BUDGET                      | E     | BALANCE  |        |
| 8  | Drivers                           | 8,669.84      |            | E 101            |                  | T        |                                           | 40.0              | 02 10    | 170 050 0                   |       | 3,959.82 |        |
| 9  | Overtime                          |               |            | Format Ce        | lls              |          |                                           |                   |          | ſ                           | ~     | 2,000.00 |        |
| 10 | Fringes                           | 1,049.86      | _          | Number           | Alignment        | Font     | Border Fill                               | Protection        |          |                             |       | 4,547.85 |        |
| 11 | D & A Testing/Physicals           | 135.00        | _          | <b>C</b> 1       |                  |          |                                           |                   |          |                             |       | 1,320.00 |        |
| 12 | Training & Education              |               |            | Category:        |                  | Sample   | e                                         |                   |          |                             |       | 2,000.00 |        |
| 13 | Tires                             |               | _          | Number           | <u></u>          | MARC     | -                                         |                   |          |                             |       | 4,680.40 |        |
| 14 | Fuel/Oil                          | 2,414.87      | Currency   |                  | ncy<br>nting Tex |          | mat cells are treate                      | d as text even wh | an a nur | nher is in the ce           |       | 9,265.21 |        |
| 15 | Maintenance & Repairs             | 667.70        |            | Date             | 2 1              |          | The cell is displayed exactly as entered. |                   |          |                             |       | 8,231.69 |        |
| 16 | Communication Equipment Repairs   | 1,952.76      |            | Time<br>Percenta | ge               |          |                                           |                   |          |                             |       | 3,047.24 |        |
| 1/ | Advertising                       |               | _          | Fraction         |                  |          |                                           |                   |          |                             |       | 1,000.00 |        |
| 18 | Postage                           | 0.045.00      |            | Text             |                  |          |                                           |                   |          |                             |       | 75.00    |        |
| 19 | Insurance Deductibles             | 2,845.82      |            | Special          |                  |          |                                           |                   |          |                             |       | 154.18   |        |
| 20 | Venicle License Plates            | 47 705 05     | _          | custom           |                  |          |                                           |                   |          |                             |       | 161.50   | -      |
| 21 | Total Actual Expenses             | 17,735.85     | _          |                  |                  |          |                                           |                   |          |                             |       | 0,442.89 |        |
| 22 | Farabay                           | 9 109 00      | _          |                  |                  |          |                                           |                   |          |                             |       |          |        |
| 20 | Contract                          | 0,130.00      | _          |                  |                  |          |                                           |                   |          |                             |       | -        |        |
| 25 | Vehicle Insurance                 |               | _          |                  | ~                |          |                                           |                   |          |                             |       | -        |        |
| 26 | Total "Fares" Revenue             | 8 198 00      |            | L                |                  |          |                                           |                   |          |                             |       |          |        |
| 27 | Total Expense (Operating Deficit) | 9 537 85      |            |                  |                  |          |                                           |                   |          |                             |       |          |        |
| 28 | Less: Local Match - 50%           | 4 768 93      |            |                  |                  |          |                                           |                   |          |                             |       |          |        |
| 29 | Section 18 Amount Due - Operating | 4,768,93      | _          |                  |                  |          |                                           |                   |          |                             |       |          |        |
| 30 | Amount Due(round to nearest \$)   | 4,769,00      |            |                  |                  |          |                                           |                   |          |                             |       |          |        |
| 31 |                                   |               | _          |                  |                  |          |                                           |                   | OK       | Cano                        | el    |          | -      |
| 32 |                                   |               |            |                  |                  |          |                                           |                   |          |                             |       |          |        |

#### 7. Rename the cell MARCH-2.

| Fi | le <u>Home</u> Insert Page Layout F | ormulas Data             | Review View | / Help Acro      | bat Team |              |                 |                |
|----|-------------------------------------|--------------------------|-------------|------------------|----------|--------------|-----------------|----------------|
| Ľ  | Arial 10                            | • A^ A = =               | ≡ ≫ - 8     | Wrap Text        | Text     | -            | Nor             | mal Bad        |
| Pa | iste ≪r                             | <u>⊘</u> - <u>A</u> - ≡≡ |             | Merge & Center 👻 | \$ - % 9 | Condition    | I Format as Che | eck Cell Expla |
|    | Format Painter                      |                          |             |                  |          | Formatting   | * lable *       |                |
|    | Clipboard 🖓 Font                    | G( )                     | Alignmen    | t i              | S Number | <b>G</b> (1  |                 |                |
| H  | v v i × √ fx MARCH                  | 1-2                      |             |                  |          |              |                 |                |
|    | ٨                                   | F                        | G           | н                |          | 0            | P               | 0              |
| 1  |                                     |                          | 0           |                  |          | U            |                 | 4              |
| 2  |                                     |                          |             |                  |          |              |                 |                |
| 3  | 5311 RPTO                           |                          |             |                  |          |              |                 |                |
| 4  | RECAP OF COSTS                      |                          |             |                  |          |              |                 |                |
| 5  | OPERATIONS                          |                          |             |                  |          | YEAR         | APPROVED        |                |
| 6  |                                     |                          |             |                  |          | TO-DATE      | LINE-ITEM       |                |
| 7  |                                     | FEBRUARY                 | MARCH       | MARCH-2          | APRIL    | EXPENDITURES | BUDGET          | BALANCE        |
| 8  | Drivers                             | 8,669.84                 |             |                  |          | 42,292.18    | 176,252.00      | 133,959.82     |
| 9  | Overtime                            |                          |             |                  |          | 0.00         | 2,000.00        | 2,000.00       |
| 10 | Fringes                             | 1,049.86                 |             |                  |          | 11,450.15    | 75,998.00       | 64,547.85      |
| 11 | D & A Testing/Physicals             | 135.00                   |             |                  |          | 180.00       | 1,500.00        | 1,320.00       |
| 12 | Training & Education                |                          |             |                  |          | 0.00         | 2,000.00        | 2,000.00       |
| 13 | Tires                               |                          |             |                  |          | 2,319.60     | 7,000.00        | 4,680.40       |
| 14 | Fuel/Oil                            | 2,414.87                 |             |                  |          | 12,734.79    | 62,000.00       | 49,265.21      |
| 15 | Maintenance & Repairs               | 667.70                   |             |                  |          | 1,768.31     | 20,000.00       | 18,231.69      |
| 16 | Communication Equipment Repairs     | 1,952.76                 |             |                  |          | 1,952.76     | 5,000.00        | 3,047.24       |
| 17 | Advertising                         |                          |             |                  |          | 0.00         | 1,000.00        | 1,000.00       |
| 18 | Postage                             |                          |             |                  |          | 0.00         | 75.00           | 75.00          |
| 19 | Insurance Deductibles               | 2,845.82                 |             |                  |          | 2,845.82     | 3,000.00        | 154.18         |
| 20 | Vehicle License Plates              |                          |             |                  |          | 38.50        | 200.00          | 161.50         |
| 21 | Total Actual Expenses               | 17,735.85                | 0.00        | 0.00             | 0.00     | 75,582.11    | 356,025.00      | 280,442.89     |
| 22 |                                     |                          |             |                  |          |              |                 |                |
| 23 | Farebox                             | 8,198.00                 |             |                  |          | 23,173.38    |                 |                |
| 24 | Contract                            |                          |             |                  |          | 0.00         |                 |                |
| 25 | Vehicle Insurance                   |                          |             |                  |          | 0.00         |                 |                |
| 26 | Total "Fares" Revenue               | 8,198.00                 | 0.00        | 0.00             | 0.00     | 23,173.38    |                 |                |
| 27 | Total Expense (Operating Deficit)   | 9,537.85                 | 0.00        | 0.00             | 0.00     | 52,408.73    |                 |                |
| 28 | Less: Local Match - 50%             | 4,768.93                 | 0.00        | 0.00             | 0.00     | 26,204.37    |                 |                |
| 29 | Section 18 Amount Due - Operating   | 4,768.93                 | 0.00        | 0.00             | 0.00     | 26,204.37    |                 |                |
| 30 | Amount Due(round to nearest \$)     | 4,769.00                 | 0.00        | 0.00             | 0.00     | 26,204.00    |                 |                |
| 31 |                                     |                          |             |                  |          |              |                 |                |

- 8. Repeat steps 4-6 for the new "MARCH-2" heading in the cells under ADMINISTRATION, REVENUE, RTAP, and any other sections in your Recap file.
- Under <u>OPERATIONS</u> only, change the formula in the MARCH-2 Less: Local Match 50% cell from "\*0.5" to "\*0.2"

|    |                                        |           | -     |         |       |              |            |            |
|----|----------------------------------------|-----------|-------|---------|-------|--------------|------------|------------|
| H2 | 28 ▼ : × √ <i>f</i> <sub>*</sub> =SUM( | H27*0.5)  |       |         |       |              |            |            |
| 4  | A                                      | F         | G     | H       | 1     | 0            | Р          | Q          |
| 1  |                                        |           |       |         |       |              |            |            |
| 2  | 5311 PPTO                              |           |       |         |       |              |            |            |
| 4  | RECAP OF COSTS                         |           |       |         |       |              |            |            |
| 5  | OPERATIONS                             |           |       |         |       | YEAR         | APPROVED   |            |
| 6  |                                        |           |       |         |       | TO-DATE      | LINE-ITEM  |            |
| 7  |                                        | FEBRUARY  | MARCH | MARCH-2 | APRIL | EXPENDITURES | BUDGET     | BALANCE    |
| 8  | Drivers                                | 8,669.84  |       |         |       | 42,292.18    | 176,252.00 | 133,959.82 |
| 9  | Overtime                               | 1 0 10 00 |       |         |       | 0.00         | 2,000.00   | 2,000.00   |
| 10 | Fringes                                | 1,049.86  |       |         |       | 11,450.15    | 75,998.00  | 64,547.85  |
| 11 | D & A Testing/Physicals                | 135.00    |       |         |       | 180.00       | 1,500.00   | 2,000,00   |
| 13 | Tires                                  |           |       |         |       | 2 319 60     | 7 000 00   | 4 680 40   |
| 14 | Fuel/Oil                               | 2,414.87  |       |         |       | 12,734.79    | 62,000.00  | 49,265.21  |
| 15 | Maintenance & Repairs                  | 667.70    |       |         |       | 1,768.31     | 20,000.00  | 18,231.69  |
| 16 | Communication Equipment Repairs        | 1,952.76  |       |         |       | 1,952.76     | 5,000.00   | 3,047.24   |
| 17 | Advertising                            |           |       |         |       | 0.00         | 1,000.00   | 1,000.00   |
| 18 | Postage                                |           |       |         |       | 0.00         | 75.00      | 75.00      |
| 19 | Insurance Deductibles                  | 2,845.82  |       |         |       | 2,845.82     | 3,000.00   | 154.18     |
| 20 | Total Actual Expanses                  | 17 725 05 | 0.00  | 0.00    | 0.00  | 38.50        | 200.00     | 161.50     |
| 21 | Total Actual Expenses                  | 17,755.65 | 0.00  | 0.00    | 0.00  | 15,562.11    | 336,023.00 | 200,442.05 |
| 23 | Farebox                                | 8,198.00  |       |         |       | 23,173,38    |            |            |
| 24 | Contract                               |           |       |         |       | 0.00         |            |            |
| 25 | Vehicle Insurance                      |           |       |         |       | 0.00         |            |            |
| 26 | Total "Fares" Revenue                  | 8,198.00  | 0.00  | 0.00    | 0.00  | 23,173.38    |            |            |
| 27 | Total Expense (Operating Deficit)      | 9,537.85  | 0.00  | 0.00    | 0.00  | 52,408.73    |            |            |
| 28 | Less: Local Match - 50%                | 4,768.93  | 0.00  | 0.00    | 0.00  | 26,204.37    |            |            |
| 29 | Section 18 Amount Due - Operating      | 4,768.93  | 0.00  | 0.00    | 0.00  | 26,204.37    |            |            |
| 30 | Amount Due(round to nearest \$)        | 4,769.00  | 0.00  | 0.00    | 0.00  | 26,204.00    |            |            |
| 31 |                                        |           |       |         |       |              |            |            |

SUM ▼ : × ✓ f<sub>x</sub> =SUM(H27\*0.2)

H28

H27\*0.2)

**NEW FORMULA** 

## 10. Adjust the formula in the April column to reflect the 20% as well.

| Fi | le Home       | Insert    | Page Layout                 | Formulas Data           | Review View   | w Help Acı       | obat Team     | ♀ Search         |                 |            |         |
|----|---------------|-----------|-----------------------------|-------------------------|---------------|------------------|---------------|------------------|-----------------|------------|---------|
|    | Cut           |           | v                           | 10 • A^ A = =           | = =   🗞 -   a | e Wrap Text      | Number        | ·                | No              | rmal       | Bad     |
| Pa | ste Sormat    | Painter   | B I <u>U</u> -              | - <u>A</u> - <u>A</u> - |               | 🗄 Merge & Center | - \$-%9       | ←0 .00 Condition | al Format as Ch | eck Cell   | Explana |
|    | Clipboard     | 5         | Font                        | 5                       | Alianmer      | nt               | S Number      | 5                |                 |            |         |
|    |               |           |                             |                         | ,, <b>,</b>   |                  |               |                  |                 |            |         |
| SU | M T           | : ×       | ✓ <i>f</i> <sub>x</sub> =SU | M(127*0.2)              |               |                  |               |                  |                 |            |         |
|    |               | A         | 4                           | F                       | G             | н                | I             | 0                | Р               | Q          | R       |
| 4  | RECAP OF      | COSTS     |                             |                         |               |                  |               |                  |                 |            |         |
| 5  | OPERATION     | 1S        |                             |                         |               |                  |               | YEAR             | APPROVED        |            |         |
| 6  |               |           |                             |                         |               |                  |               | TO-DATE          | LINE-ITEM       |            |         |
| 7  |               |           |                             | FEBRUARY                | MARCH         | MARCH-2          | APRIL         | EXPENDITURES     | BUDGET          | BALANCE    |         |
| 8  | Drivers       |           |                             | 8,669.84                |               |                  |               | 42,292.18        | 176,252.00      | 133,959.82 |         |
| 9  | Overtime      |           |                             |                         |               |                  |               | 0.00             | 2,000.00        | 2,000.00   |         |
| 10 | Fringes       |           |                             | 1,049.86                |               |                  |               | 11,450.15        | 75,998.00       | 64,547.85  |         |
| 11 | D & A Testin  | g/Physic  | als                         | 135.00                  |               |                  |               | 180.00           | 1,500.00        | 1,320.00   |         |
| 12 | Training & Ed | ducation  |                             |                         |               |                  |               | 0.00             | 2,000.00        | 2,000.00   |         |
| 13 | Tires         |           |                             |                         |               |                  |               | 2,319.60         | 7,000.00        | 4,680.40   |         |
| 14 | Fuel/Oil      |           |                             | 2,414.87                |               |                  |               | 12,734.79        | 62,000.00       | 49,265.21  |         |
| 15 | Maintenance   | & Repai   | rs                          | 667.70                  |               |                  |               | 1,768.31         | 20,000.00       | 18,231.69  |         |
| 16 | Communicat    | ion Equi  | pment Repairs               | 1,952.76                |               |                  |               | 1,952.76         | 5,000.00        | 3,047.24   |         |
| 17 | Advertising   |           |                             |                         |               |                  |               | 0.00             | 1,000.00        | 1,000.00   |         |
| 18 | Postage       |           |                             |                         |               |                  |               | 0.00             | 75.00           | 75.00      |         |
| 19 | Insurance De  | eductible | s                           | 2,845.82                |               |                  |               | 2,845.82         | 3,000.00        | 154.18     |         |
| 20 | Vehicle Licer | ise Plate | S                           |                         |               |                  |               | 38.50            | 200.00          | 161.50     |         |
| 21 | Total Actual  | Expens    | es                          | 17,735.85               | 0.00          | 0.00             | 0.00          | 75,582.11        | 356,025.00      | 280,442.89 |         |
| 22 |               |           |                             |                         |               |                  |               |                  |                 |            |         |
| 23 | Farebox       |           |                             | 8,198.00                |               |                  |               | 23,173.38        |                 |            |         |
| 24 | Contract      |           |                             |                         |               |                  |               | 0.00             |                 |            |         |
| 25 | Vehicle Ins   | surance   |                             |                         |               |                  |               | 0.00             |                 |            |         |
| 26 | Total "Fares  | s" Reve   | nue                         | 8,198.00                | 0.00          | 0.00             | 0.00          | 23,173.38        |                 |            |         |
| 27 | Total Expen   | ise (Ope  | erating Deficit)            | 9,537.85                | 0.00          | 0.00             | 0.00          | 52,408.73        |                 |            |         |
| 28 | Less: Local   | Match -   | - 50%                       | 4,768.93                | 0.00          | 0.00             | =SUM(l27*0.2) | 26,204.37        |                 |            |         |
| 29 | Section 18 A  | mount l   | Due - Operating             | 4,768.93                | 0.00          | 0.00             | 0.00          | 26,204.37        |                 |            |         |
| 30 | Amount D      | ue(roun   | d to nearest \$)            | 4,769.00                | 0.00          | 0.00             | 0.00          | 26,204.00        |                 |            |         |
| 31 |               |           |                             |                         |               |                  |               |                  |                 |            |         |